## **WooCommerce Connectivity**

1. WooCommerce Admin -> Login -> Plugins -> Add New

| 🔞 🕆 demo site 📀 9 🛡 0 🕂 New 🤯 Delete Cache Howdy, vivek rajan 📃 |                                                                                                    |                                                                                                    |                          |  |  |  |  |  |  |
|-----------------------------------------------------------------|----------------------------------------------------------------------------------------------------|----------------------------------------------------------------------------------------------------|--------------------------|--|--|--|--|--|--|
| 🚳 Dashboard                                                     | You're still goin' strong     Screen Options ▼     H       WordPress 5.5.1 is available! Please update now.                                                                                                    |                                                                                                    |                          |  |  |  |  |  |  |
| 🖈 Posts                                                         |                                                                                                    |                                                                                                    |                          |  |  |  |  |  |  |
| 9j Media                                                        |                                                                                                    |                                                                                                    |                          |  |  |  |  |  |  |
| 📕 Pages                                                         | This theme requires the following plugins: <u>Contact Fo</u>                                                                                                    | This theme requires the following plugins: Contact Form 7, Elementor, Kirki, Slider Revolution, Unyson, WP Social Login and marketo Featurs. |                          |  |  |  |  |  |  |
| Comments                                                        | This theme recommends the following plugin: <u>Yith Woocommerce Wishlist</u> .                                                                                                    |                                                                                                    |                          |  |  |  |  |  |  |
| 📟 WooCommerce                                                   | Begin installing plugins   Dismiss this notice                                                                                                    |                                                                                                    |                          |  |  |  |  |  |  |
| Products                                                        | Your theme (1800bollard-2019) contains outdated copies of some WooCommerce template files. These files may need updating to ensure they are compatible O Dismiss with the current version of WooCommerce. Suggestions to fix this:                                                                                                    |                                                                                                    |                          |  |  |  |  |  |  |
| 🔊 Appearance                                                    | 1. Update your theme to the latest version. If no update is available contact your theme author asking about compatibility with the current WooCommerce version.                                                                                                    |                                                                                                    |                          |  |  |  |  |  |  |
| <b>у</b> үітн                                                   | 2. If you copied over a template file to change something, then you will need to copy the new version of the template and apply your changes again.                                                                                                    |                                                                                                    |                          |  |  |  |  |  |  |
| 🖄 Plugins 🔕                                                     | Learn more about templates View affected templates                                                                                                    |                                                                                                    |                          |  |  |  |  |  |  |
| Installed Plugins                                               |                                                                                                    |                                                                                                    |                          |  |  |  |  |  |  |
| Add New                                                         | All (9)   Active (5)   Inactive (4)   Recently Active (1)   Upo                                                                                                    | date Available (3)                                                                                                    | Search installed plugins |  |  |  |  |  |  |
| Plugin Editor                                                   | Bulk Actions 🗸 Apply                                                                                                    |                                                                                                    | 9 items                  |  |  |  |  |  |  |
| 👗 Users                                                         | Plugin                                                                                                    | Description                                                                                                    |                          |  |  |  |  |  |  |
| <ul><li>Tools</li><li>Settings</li></ul>                        | Akismet Anti-Spam       Used by millions, Akismet is quite possibly the best way in the world to protect your blog from spam. It keeps your         Activate       Delete       site protected even while you sleep. To get started: activate the Akismet plugin and then go to your Akismet Settings         page to set up your API key.       set up your API key. |                                                                                                    |                          |  |  |  |  |  |  |

2. Upload Plugin -> Choose file to install plugin (Zip format)

| Ø           | 裔 demo site             | e 😳 9 ≢ 0 🕂 New 🌃 Delete Cache                                                                                                    | Howdy,            | vivek rajan 📃 |
|-------------|-------------------------|----------------------------------------------------------------------------------------------------|-------------------|---------------|
| Ø           | Dashboard               | Encoder and the second and the second second s | I can tell, Dolly | Help 🔻        |
| א<br>ר<br>ש | Posts<br>Media<br>Pages | WordPress 5.5.1 is available! <u>Please update now.</u><br>Add Plugins Upload Plugin<br>This theme requires the following plugins: <u>Contact Form 7, Elementor, Kirki</u> , Slider Revolution, <u>Unyson</u> , WP Social Login and marketo Featurs.                                                                                                    |                   | Ø             |
| ۳           | Comments                | This theme recommends the following plugin: <u>Yith Woocommerce Wishlist</u> .                                                                                                    |                   |               |
| 8           | WooCommerce             | Begin installing, plugins   Dismiss this notice                                                                                                    |                   |               |
| *           | Appearance              | If you have a plugin in a .zip format, you may install it by uploading it here.                                                                                                    |                   |               |
| 9<br>*      | YITH<br>Plugins 🔕       |                                                                                                    |                   |               |
| Ins<br>Ad   | talled Plugins          | Choose like I no rite chosen                                                                                                    |                   |               |
| Plu         | igin Editor<br>Users    |                                                                                                    |                   |               |
| s           | Tools                   | Featured Popular Recommended Favorites                                                                                                    |                   |               |

## 3. Activate the plugin

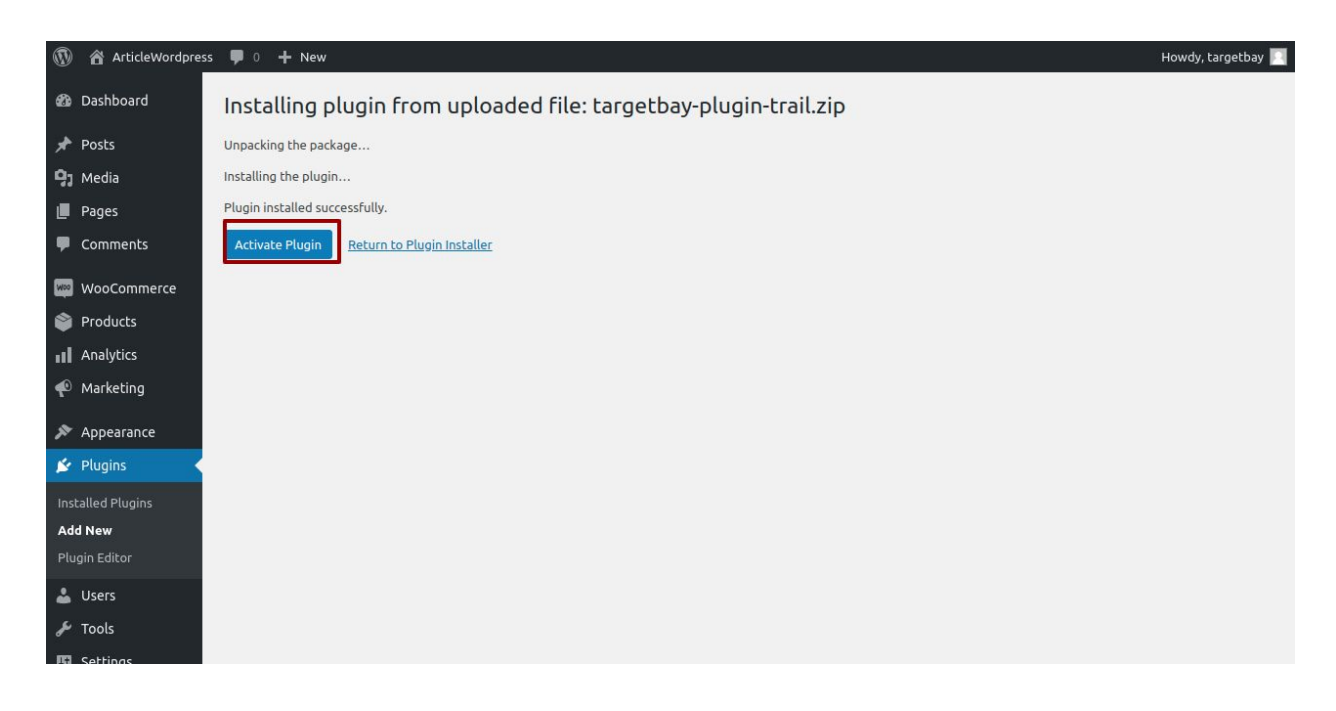

4. Approve the request

| TargetBay Product and Site Rev<br>to your store                                                                                                    | iews would like to connect               |  |
|----------------------------------------------------------------------------------------------------|------------------------------------------|--|
| This will give " <b>TargetBay Product and Site Rev</b><br>it to:                                                                                                    | iews" Read/Write access which will allow |  |
| <ul> <li>Create webhooks</li> <li>View and manage coupons</li> <li>View and manage customers</li> <li>View and manage orders and sales reports</li> <li>View and manage products</li> </ul> |                                          |  |
| Logged in as targetbay                                                                                                    | Logout                                   |  |
| Deny                                                                                                    | Approve                                  |  |

5. Redirect to the app.targetbay MAS Settings -> Click Next

| Mail After Shipm | Once a customer completes a purchase, this email will be sent to the cust                                             | tomer requesting reviews.                                                                                                    |
|------------------|----------------------------------------------------------------------------------------------------|----------------------------------------------------------------------------------------------------|
| 1 Email Sett     | ings 2 Review Settings 3 Look & Feel                                                                                  |                                                                                                    |
| Setup Basic I    | Email Settings                                                                                                    | Tell us about your recent                                                                                                    |
| From             | ArticleWordpress                                                                                                    | ArticleWordpress                                                                                                    |
| Subject          | Tell us about your recent purchase                                                                                    |                                                                                                    |
| Image (Logo)     | Browse Choose a file or Drag it here!                                                                                 | Hey Dave,<br>Thank you for shopping with                                                                                               |
| Message          | Max image size ZMB { JPEG, PNG, GIF }       Thank you for shopping with ArticleWordpress and being a valued customer. | ArticleWordpress and being a valued<br>custome: We'd love to hear what you think<br>about your recent purchase of<br>*[product_name]*. |
|                  | *[Username]*, *[product_name]*, *[store_name]*                                                                        |                                                                                                    |
|                  | SKIP STEF NEXT                                                                                                    | <u>11</u>                                                                                                    |

6. Review Settings - > Click Next

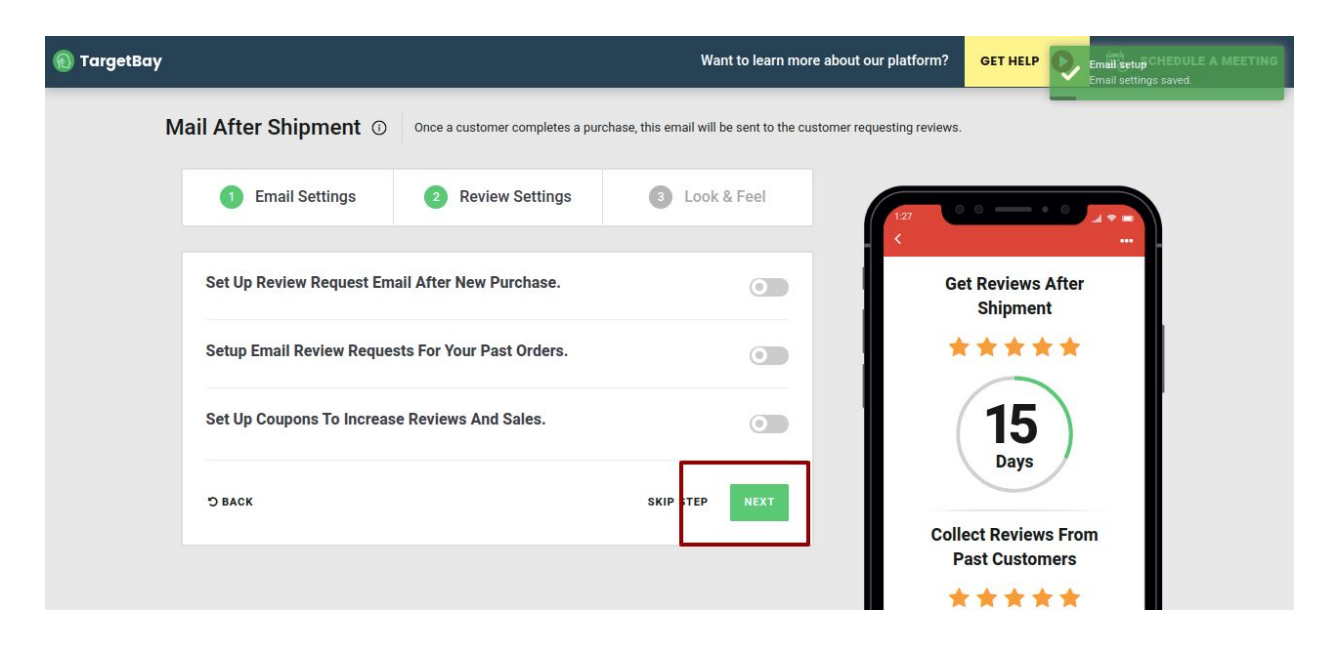

7. Targetbay Account Login Credentials populate

| 🔞 TargetBay                                                                                               | Want to learn more about our platform? <b>GET HELP</b> Review setting saved.                                                                    |
|----------------------------------------------------------------------------------------------------|----------------------------------------------------------------------------------------------------|
| Mail After Shipment                                                                                       | Thank You For Signing Up                                                                                                    |
| Email Settings                                                                                            | Please find your <b>login credentials</b><br><b>Email:</b> sindhujat@targetbay.com<br><b>Password:</b> RDkDnsSIMZHd                             |
| $\begin{array}{c} \bullet \bullet \bullet \\ \leftarrow & \rightarrow \end{array}$ Tell us about , our co | Having Difficulties During Setup? Please <u>click on this link to schedule a meeting with our E-commerce</u> experts or Call us at 678-648-7464 |
| ArticleWordpress     to Dave                                                                              | Thu, Dec 20, 11:10 AM (2 days ago) 📩 🗮 🗄                                                                                                    |
|                                                                                                    | Hey Dave,<br>Thank you for shopping with ArticleWordpress and being a valued customer. We'd                                                     |

8. Account Dashboard Page

| 🔞 TargetBay                                                                      | r 🛬 Reviews & QA 🗸 📶 Reports 🗸 🚥                                                                                                    |                                    |                             |                              |                     |                                |                                                                    | ہ 🍳                    | ArticleW ~                      |   |
|----------------------------------------------------------------------------------|----------------------------------------------------------------------------------------------------|------------------------------------|-----------------------------|------------------------------|---------------------|--------------------------------|--------------------------------------------------------------------|------------------------|---------------------------------|---|
|                                                                                  | Infol Our default report does not include the data for today. If you would like to see the data for today, please choose the "Custom" date option and put in today's date. |                                    |                             |                              |                     |                                |                                                                    | ×                      |                                 |   |
|                                                                                  | Welcome Tb1-store! Good job! There are no pending reviews!                                                                                                    |                                    |                             |                              |                     | Oct 16, 2020 To Oct 16, 2020 🕥 |                                                                    |                        |                                 |   |
| Check out our new feature-<br>Product Grouping. Increase<br>Sales.<br>1 year ago |                                                                                                    | TOTAL ORDERS                       |                             | 0<br>Igh<br>Bay              | ABANDONED CART RATE |                                | SALES THROUGH<br>TARGETBAY<br>Sales generated through<br>TargetBay |                        | <ul> <li>Э Н ш ⊥ Р (</li> </ul> |   |
|                                                                                  | Channels                                                                                                    |                                    |                             |                              |                     |                                |                                                                    |                        |                                 | Ø |
|                                                                                  | <b>O</b><br>No. of Product<br>Reviews                                                                                                    | <b>O</b><br>No. of Site<br>Reviews | O<br>Total No. of<br>Orders | <b>\$0</b><br>Total<br>Sales |                     |                                | 252<br>teo et finnere<br>teor                                      | <b>9</b> <sup>54</sup> |                                 |   |

---- Connectivity Process End ------